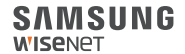

# WISENET SMARTCAM

**Quick Start Guide** 

# What's in the box

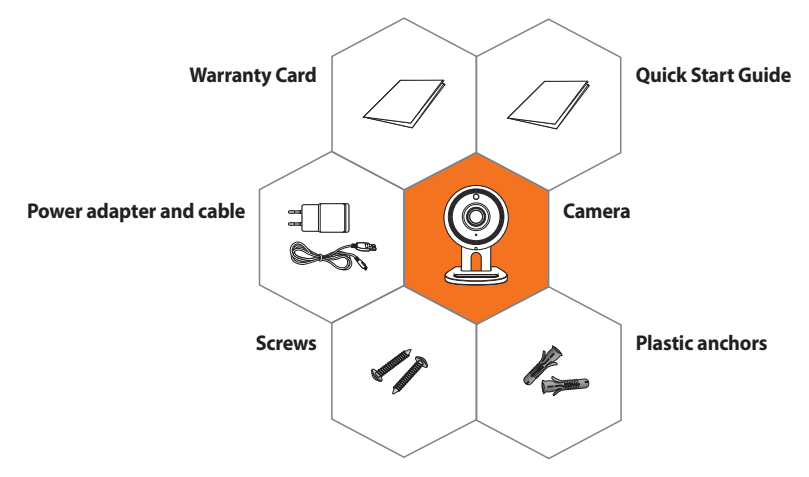

**※** Adapter may be different upon the destinations.

# **System Requirements**

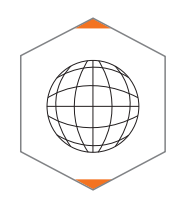

Wi-Fi 802.11 b/g/n
Recommended : 3.5Mbps or higher

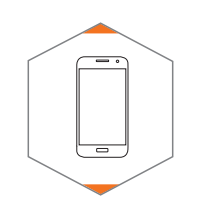

v iOS 8 or higherv Android OS 5.0 or higher

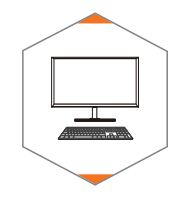

Windows 7/8 or higherMac 10.7 or higher

# **Mobile Application**

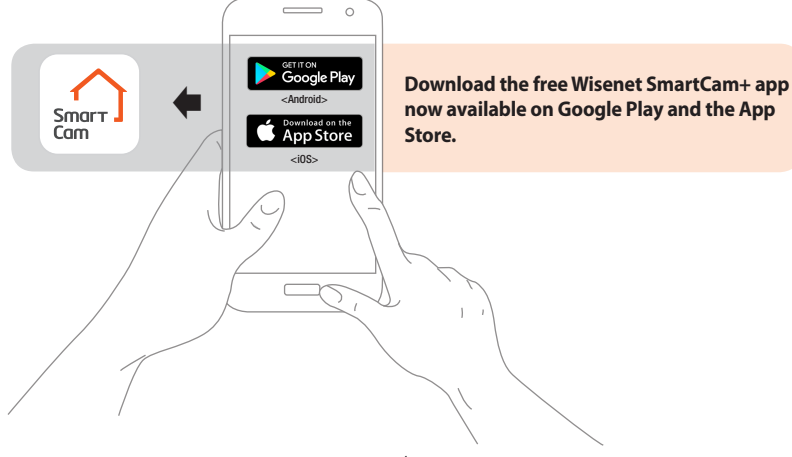

### **Camera Overview**

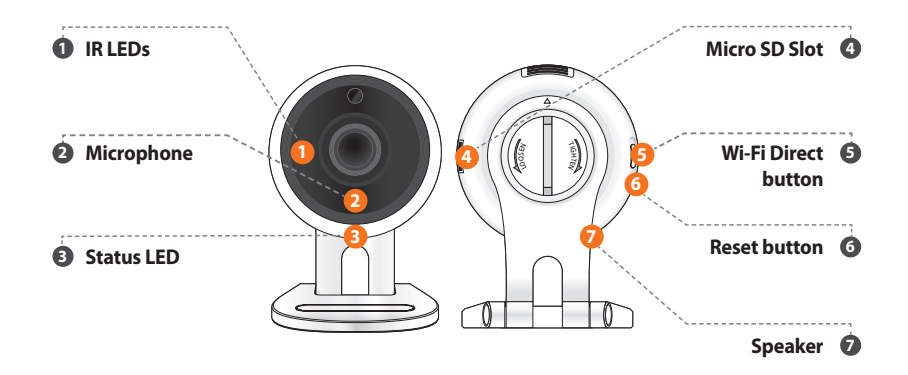

# **Camera setup and registration**

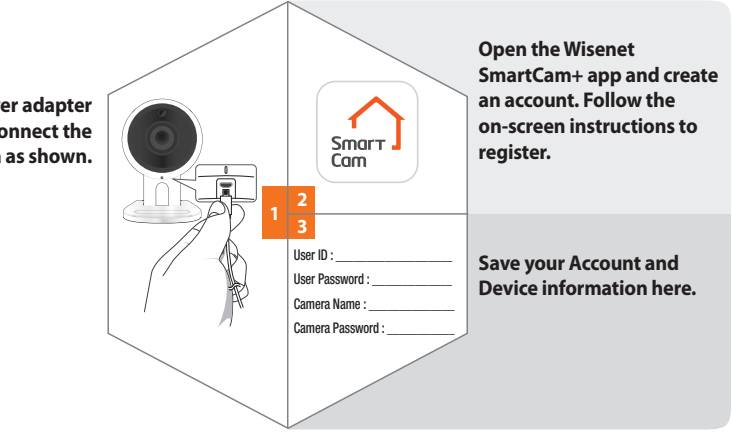

Plug-in the power adapter to the wall and connect the camera as shown.

## **Mounting the Camera**

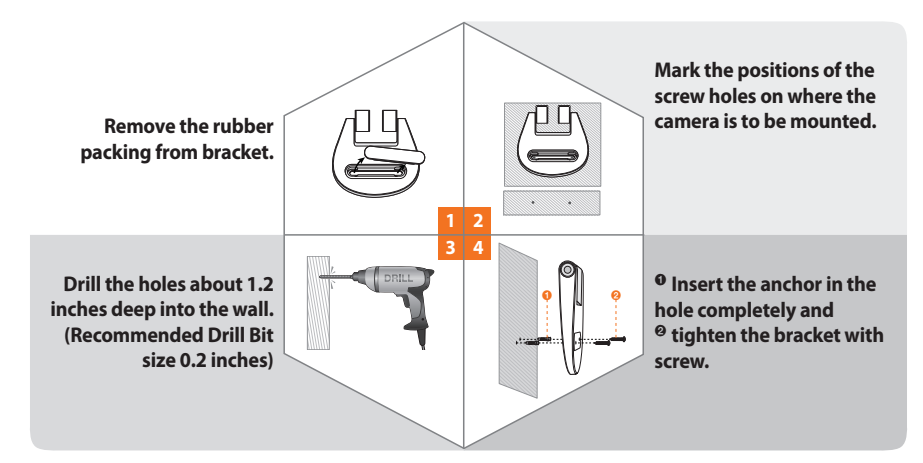

### **LED Status Guide**

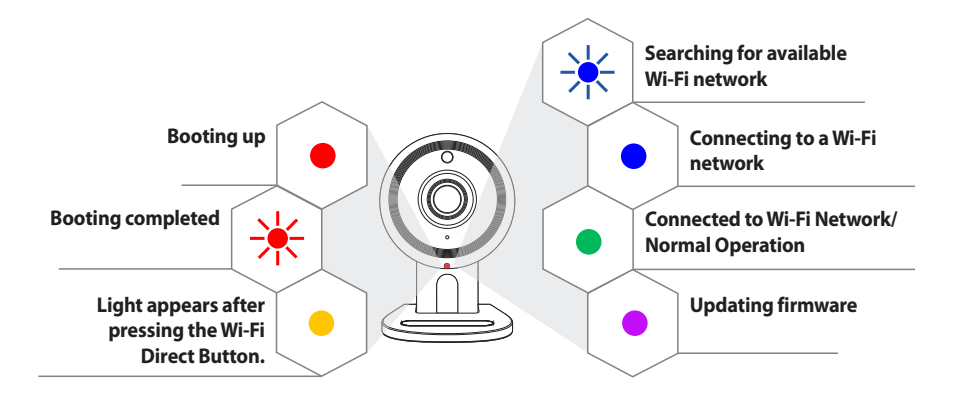

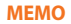

| <br> |
|------|
| <br> |
| <br> |
| <br> |
| <br> |
| <br> |
| <br> |
| <br> |
| <br> |
| <br> |
| <br> |
|      |

#### SAMSUNG WiseNet